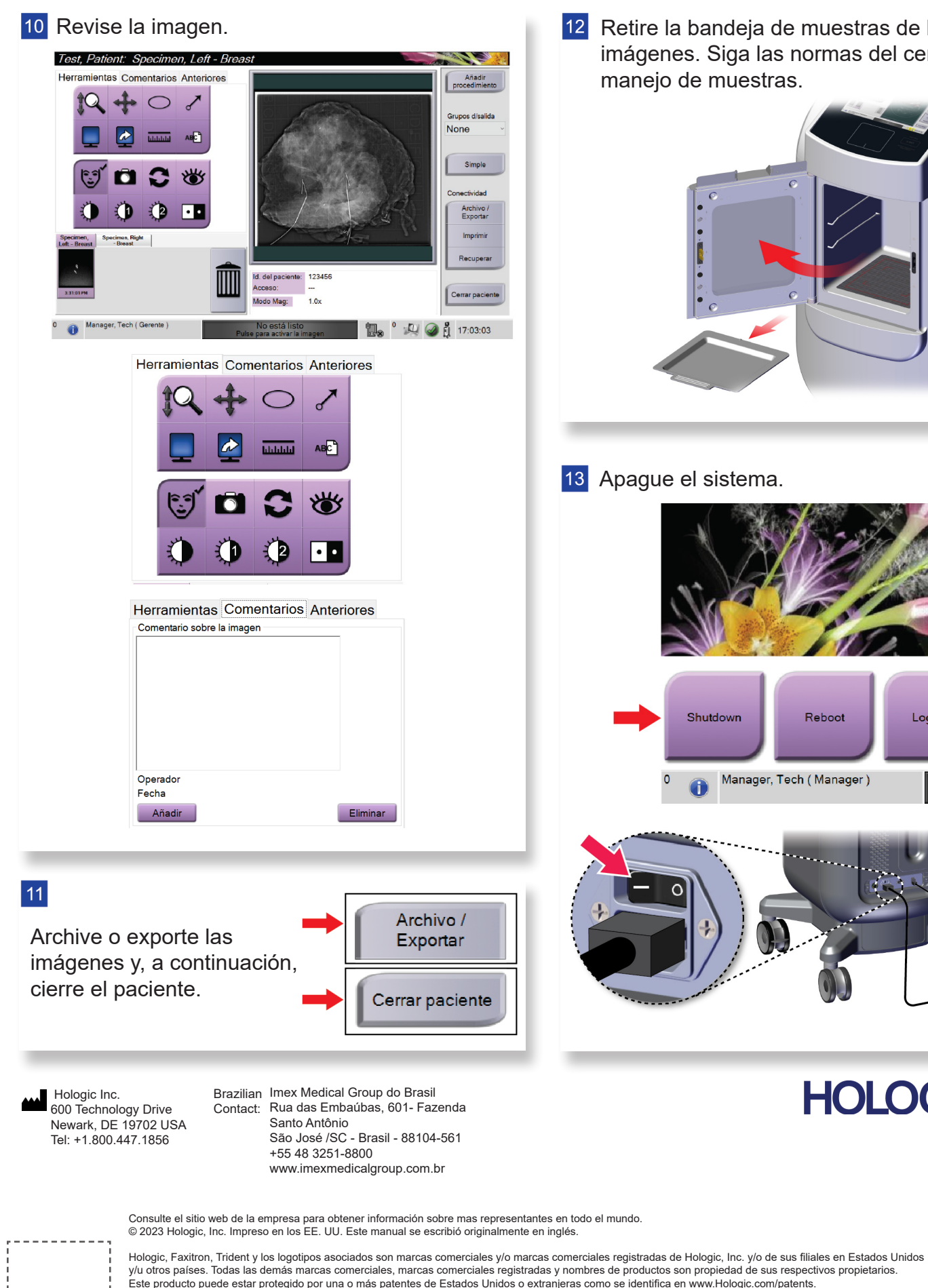

.

12 Retire la bandeja de muestras de la cabina de imágenes. Siga las normas del centro para el manejo de muestras. 13 Apague el sistema Reboot Log Out Shutdov Manager, Tech (Manager) HOLOGIC®

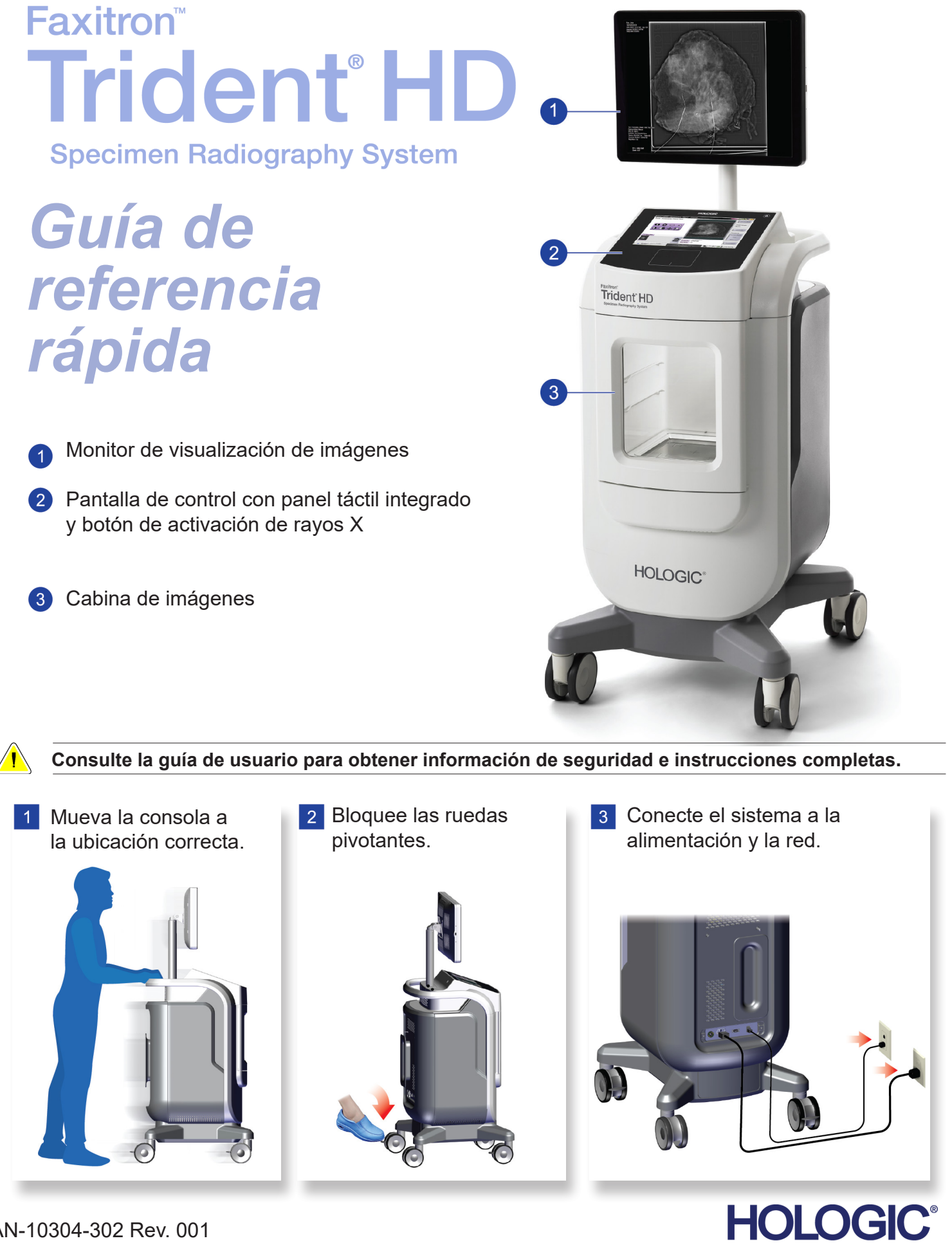

MAN-10304-302 Rev. 001

Inicie el sistema e inicie sesión. 4

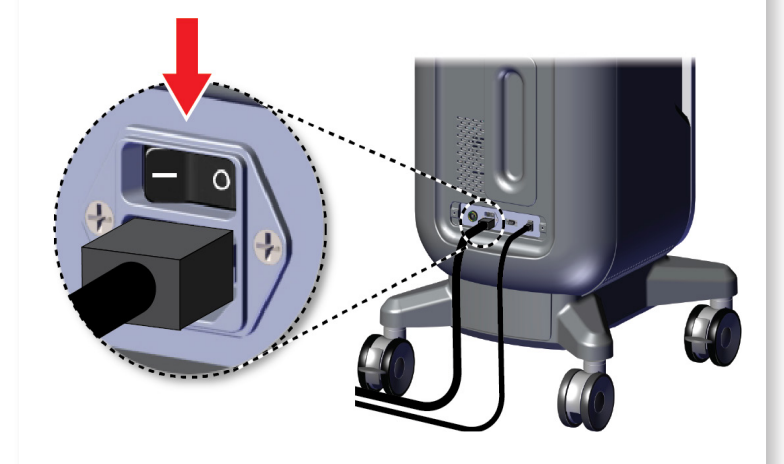

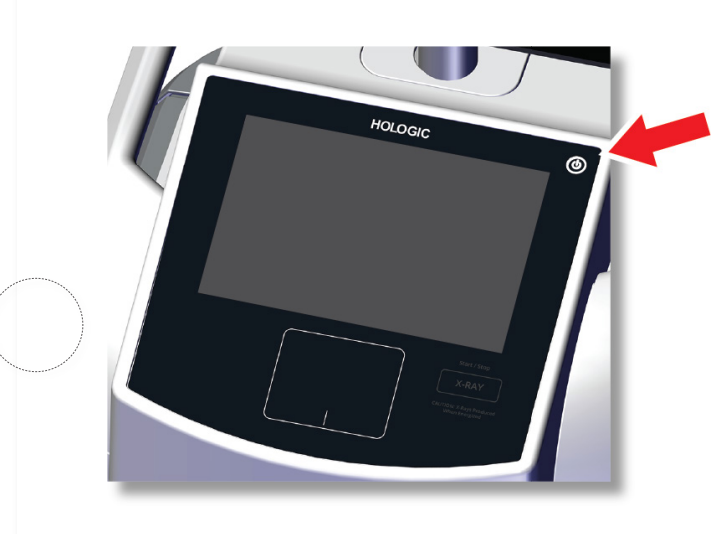

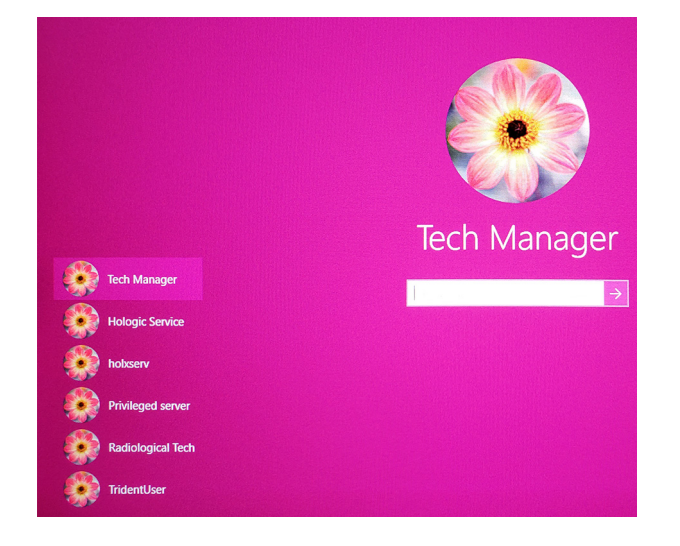

## 5 Seleccione el paciente y el procedimiento.

## Faxitron" Trident<sup>®</sup> HD cimen Radiography System

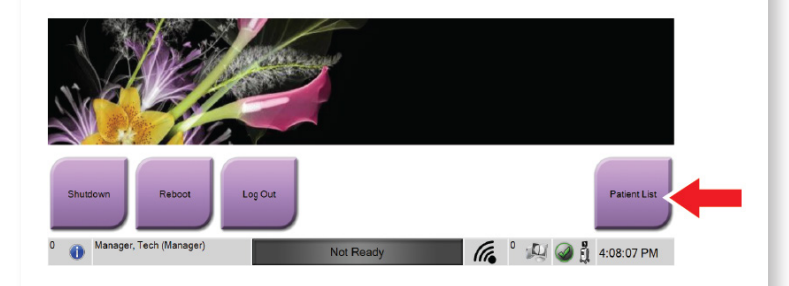

|  | Nombre |                                   | Fecha de naci | Examen         |
|--|--------|-----------------------------------|---------------|----------------|
|  | - E    | Patient patient <sup>^</sup> Test | 08/04/1973    | Specimen, Un   |
|  | Ē      | Test^Patient                      | 02/01/1965    | Specimen, Left |
|  | Ē      | Patient <sup>^</sup> Test         | 04/02/1979    | Specimen, Rig  |
|  | f      | Test test <sup>^</sup> Patient    | 06/03/1962    | Specimen, Left |

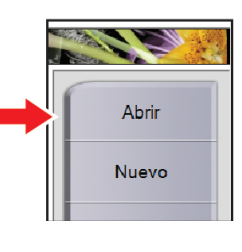

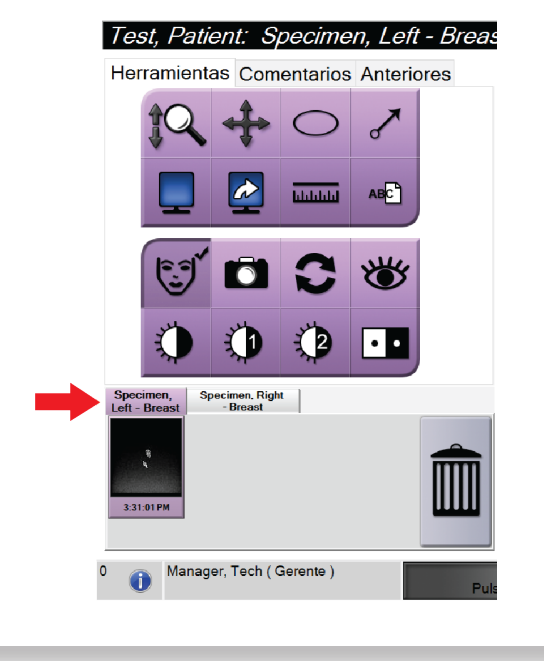

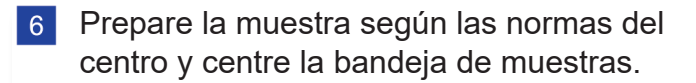

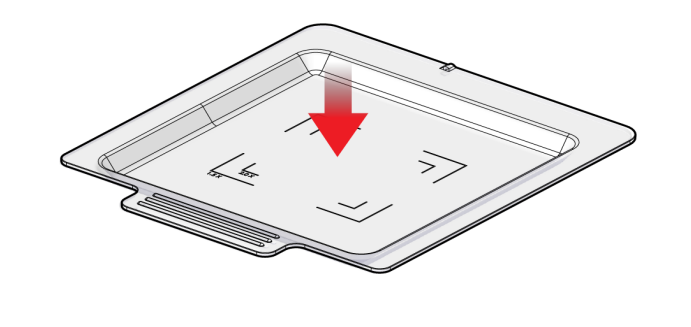

7 Coloque la bandeja de muestras en la cabina de imágenes para el nivel de aumento requerido.

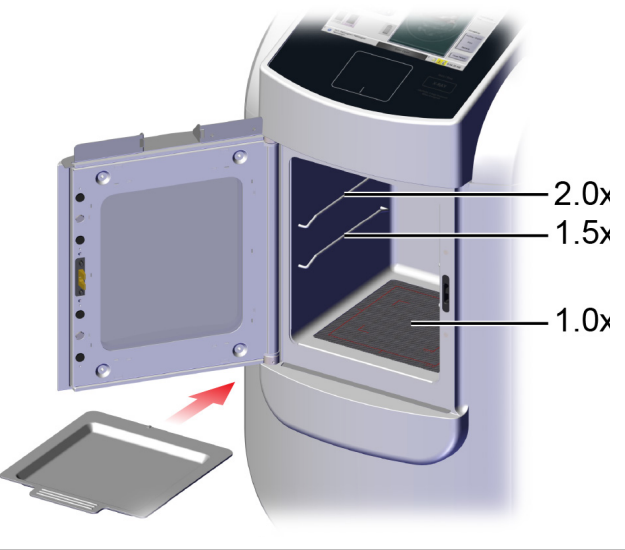

8 Cierre la puerta.

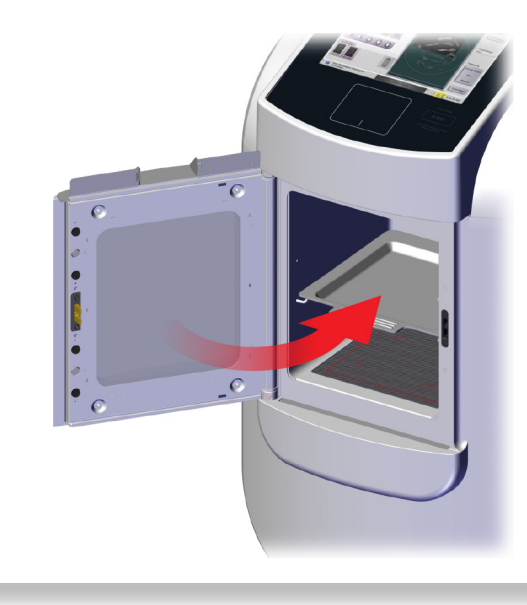

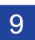

9 Adquiera la imagen.

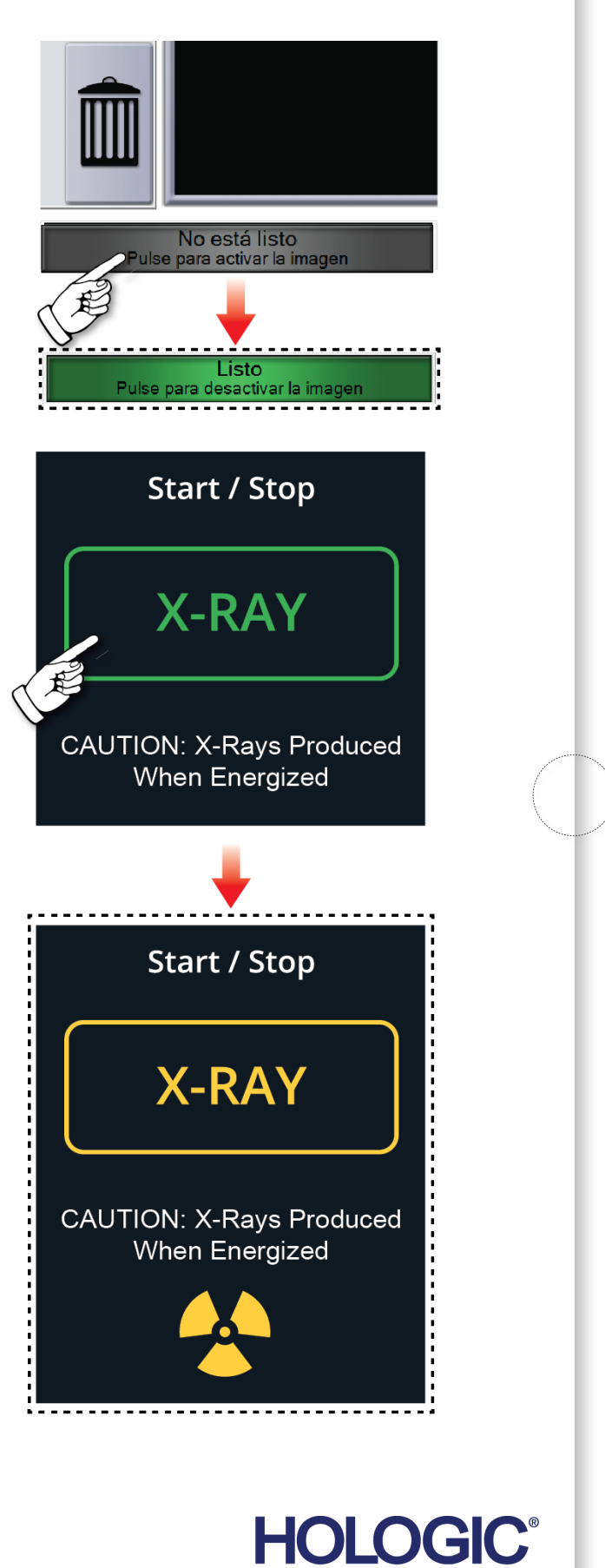

MAN-10304-302 Rev. 001